# unitech

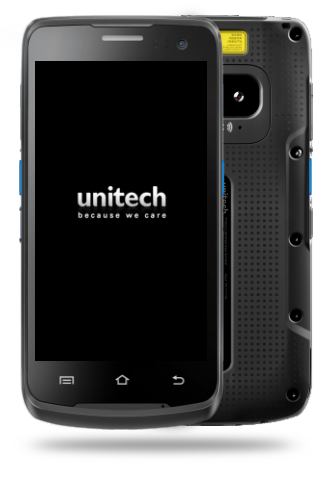

# EA500 Series Quick Reference Guide

### Appearance and Buttons

Front view

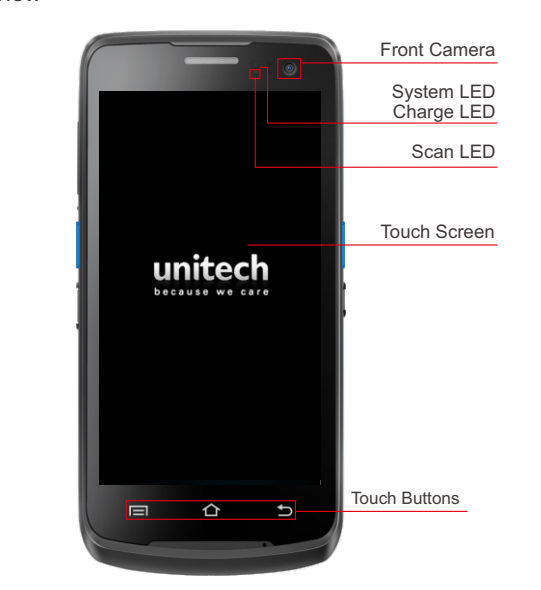

To turn on device: Hold power button until the device switches on.
To turn off device: Hold power button during operation until the device shows a menu, select "Power off".
To turn off display: Press the power button .Device also turn off the display automatically if left idle for some time. That amount of time can be configure at "Setting→Display→Sleep"
To turn on the display: Press the power button lightly .

# Side view Scanner Earphone Port POGO Pin USB Port

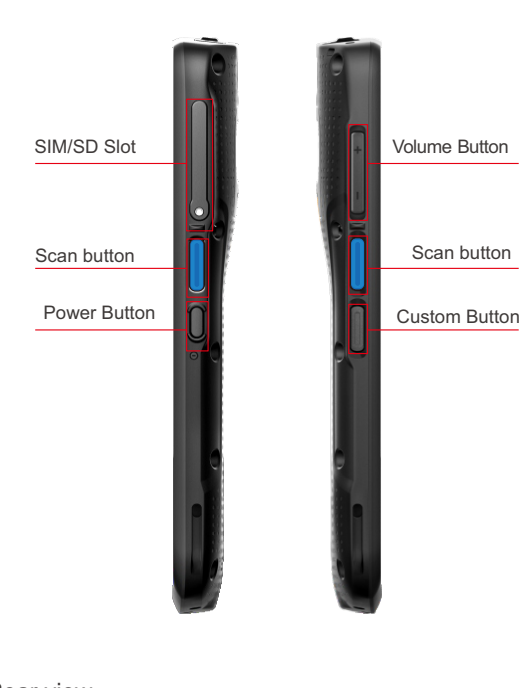

Rear view

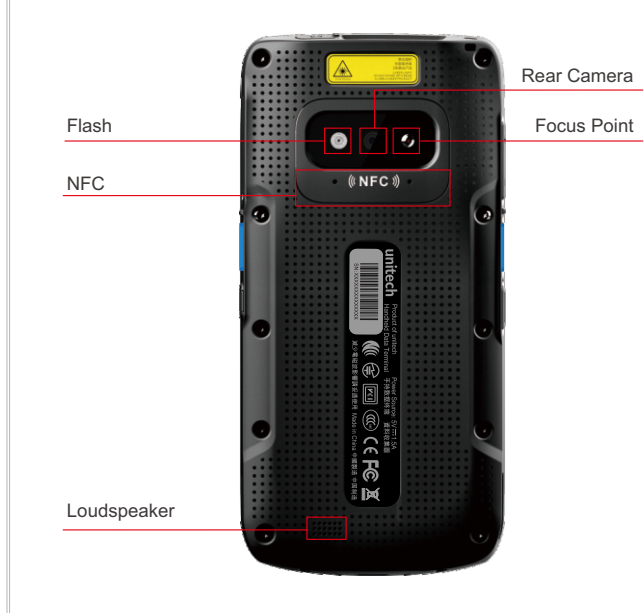

## Installing SIM/ SD Card

Take the thimble to remove the card holder, place the SIM card 1, card 2 and SD card correctly on the card slot (as shown below):

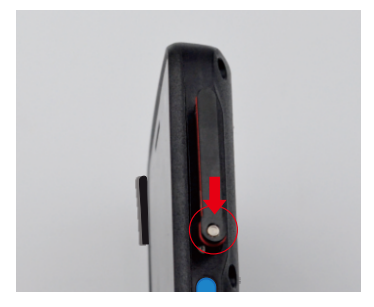

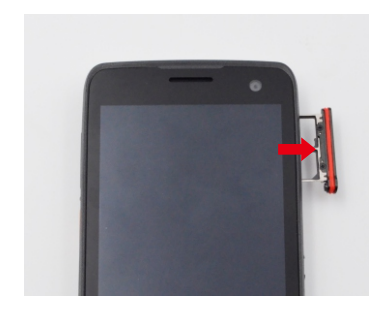

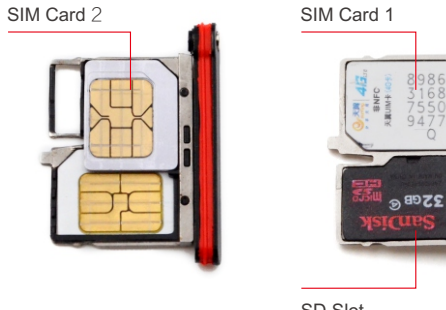

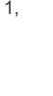

### **Direct charging instructions**

Plug the Type C USB data cable into one end of the power adapter and directly connect one end of the Type C USB data cable to the charging socket of the device for charging. The charging indicator on the device in charging state is red, and the red light is off after the charger is fully charged.

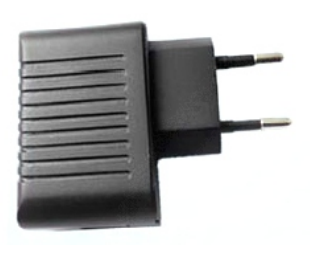

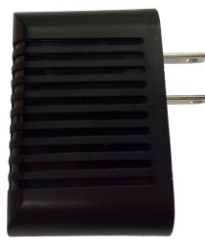

Power Adapter

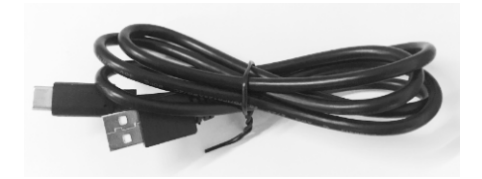

Type-C USB Cable

### **Battery Operation**

The device battery is Li-ion type battery and not removable, which should only be charged by using original power supply. Do not store battery in hot, humid, or corrosive environment.Do not break or crack battery. Do not store battery when it is fully charged completely drained. Please shut down the device to save. Note: The battery should be charged for at least 8 hours before the first use.

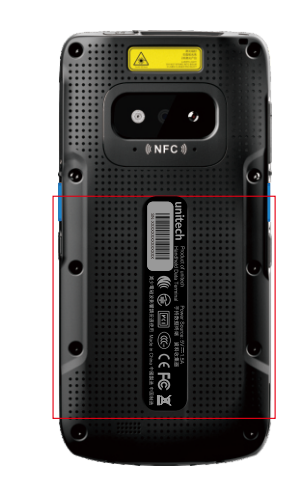

Connecting to PC

After you install the Android driver or an Android smart phone assistant, you can connect the devices to your PC with USB cable provided. (You can download the software mentioned above from http://www.ute.com. After device connected to your PC, the screen would display like this:

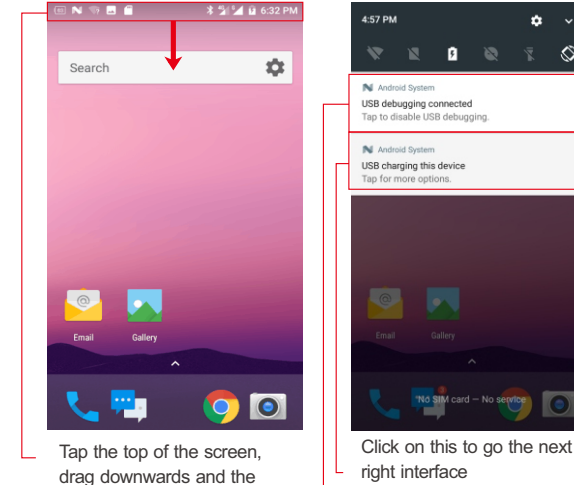

USB setting interface will

appear.

Click on this to go the next right interface Click on this to go the next left interface

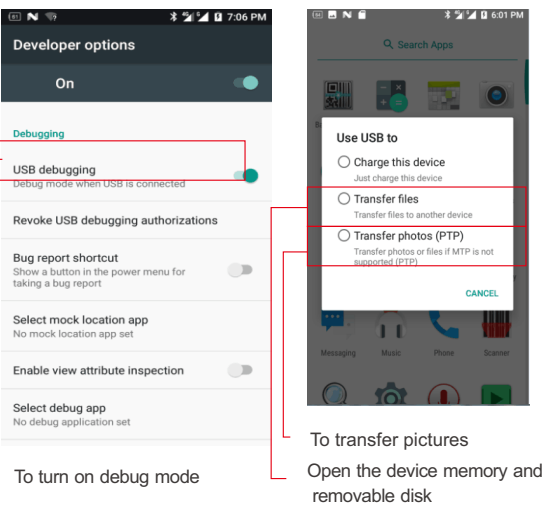

Open the system storage and removable disk at the same time in Windows  $PC \rightarrow my$  computer can view the storage device, and can transfer and store data

Note: If you want to insert a memory card on your device to use it as a removable disk, if you do not insert a memory card, you will not see a removable disk on my computer

### CAUTION!

· To ensure the unit working properly, please keep all connectors away from the contaminants staying inside of them such as dust, grease, mud, and water. The negligence may cause the unit with no communication, short circuited, overheated and so on.

· If the connector is damaged, please ensure the connector is being fully repaired before using the unit to avoid causing short circuited.

http://www.ute.com/

Copyright 2018 unitech Electronics Co., Ltd. All rights reserved. unitech is a registered trademark of unitech Electronics Co., Ltd.

Thank you for purchasing the unitech product. For other product documentation, please scan the QR code for more information.

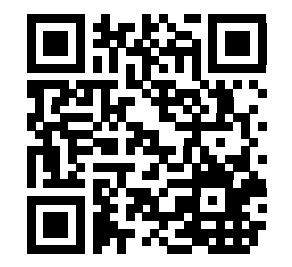